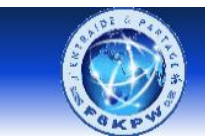

# Installation et configuration dudestar\_x64 pour se connecter sur le serveur amateur radio F6KPW

Téléchargement du logiciel dudestar\_x64 : Impossible à trouver sur internet.

Téléchargez le à l'adresse suivante : <u>http://f6kpw.ddns.net/telechargement.php</u>

Me demander le mot de passe à enregister à la place de passw0rd à l'adresse suivante : f6dzt33@orange.fr

# Installez l'exécutable *dudestar\_x64.exe* sur le bureau

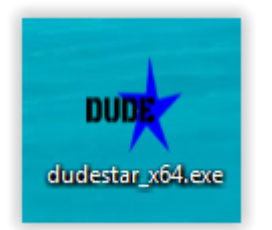

Lancez dudestar\_X64 puis fermez le (pour vérifier son bon fonctionnement)

Ouvrez l'explorateur de fichier et allez sous :

# C:\Utilisateurs\<Nom\_Utilisateur>\AppData\Local\dudestar\_x64

Editez le fichier DMRHosts.txt

Recherchez HB FR LOIRE avec Ctrl f

Ajoutez au-dessous la ligne suivante : **HB\_FR\_F6KPW 0000 f6kpw.ddns.net passw0rd 55555** en respectant les tabulations (remplacer passw0rd par le mot de passe)

| FADDWORD    | 02031 |      |                |
|-------------|-------|------|----------------|
| FD FR LOIRE |       | 0000 | saint-appo.fr  |
| PASSWORD    | 62031 |      |                |
| HB_FR_F6KPW |       | 0000 | f6kpw.ddns.net |
| passw0rd    | 55555 |      |                |
|             |       |      |                |

Puis sauvegardez

Editez le fichier DMRIDs.dat

Au début du fichier, à la place du **0** ajoutez la ligne suivante :

<Id\_amateur\_radio> <Num\_amateur radio> <Prénom>

| 3312710 | 14RA10 | Pierre  |
|---------|--------|---------|
| 1023001 | VE3THW | Wayne   |
| 1023002 | VA3ECM | Mathieu |

Puis sauvegardez

Lancez dudestar\_X64

Onglet Main

Choisissez : Mode DMR Host HB\_FR\_F6KPW Talkgroup 33

| 🊈 DUDI    | E-Star     |         |         |        | $\times$ |
|-----------|------------|---------|---------|--------|----------|
| Main      | Settings   | Log     | About   |        |          |
| Mode      | DMR        | •       | C       | onnect |          |
| Host      | HB_FR      | L_F6KPW |         |        | •        |
| Module    | e A        |         | SWRX    | SWTX   |          |
| Talkgro   | oup 33     |         | Private |        |          |
|           | _          |         |         |        | -inf     |
| Codec     | Gain       |         |         |        |          |
| Volume    | : <u> </u> |         | 0       | Mute   |          |
| Mic Gai   | in         |         | 0       | Mute   |          |
| Callsig   | n          |         |         |        |          |
| SrcID     |            |         |         |        |          |
| DestID    | 1          |         |         |        |          |
| GWID      |            |         |         |        |          |
| Seq#      |            |         |         |        |          |
|           |            |         |         |        |          |
|           |            |         |         |        |          |
| Not conne | ected      |         |         |        |          |

# **Onglet Settings**

Choisissez : Collsign votre indicatif amateur radio **10RAXX** 

DMR ID votre numéro amateur radio **33127XX** 

| 🔎 DUDE-Star                 | - 🗆 X              |
|-----------------------------|--------------------|
| Main Settings               | Log About          |
| Vocoder<br>Playback device  | Software vocoder   |
| Capture device              | OS Default         |
| Callsign<br>DMR Settings    | 14RA10             |
| DMR ID                      | 3312710 ESSID None |
| ColorCode                   | 1 Slot 2           |
| Latitude                    |                    |
| Location                    |                    |
| Description<br>DMR+ options |                    |
| Not connected               |                    |

# Onglet Main

## Cliquez sur connect

Vous devrez être connecté sur le serveur avec TX en vert

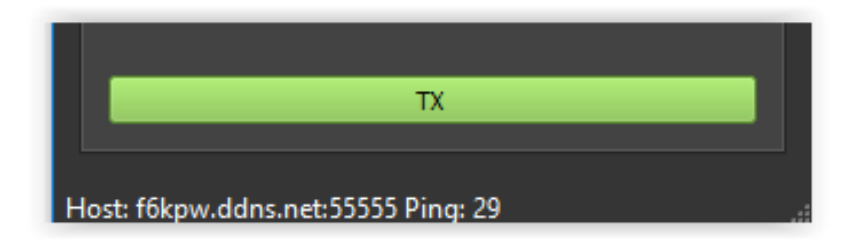

## Vérifiez en vous connectant sur le serveur http://f6kpw.ddns.net

Dans la fenêtre Serveurs connectés, vous devriez voir votre indicatif amateur radio

| a state                                                                                                    |                                 | R              | adio-              | club         | Les      | 4 Ex - F        | 6 <b>K</b> P | N       |
|----------------------------------------------------------------------------------------------------|---------------------------------|----------------|--------------------|--------------|----------|-----------------|--------------|---------|
| A BA                                                                                                    | - W                             |                | Entraide & Partage |              |          |                 |              |         |
|                                                                                                    | Serveur F6KPW [ DMR - Arduino ] |                |                    |              |          |                 |              |         |
| Accueil                                                                                                    | Journal d'Appel                 | Dernièrs QSOs  | TGinfo             | Ecoute C     | OC DMR   | Atelier Arduino | Autres Doc   | Agenda  |
| Radio-0                                                                                                    | clubs Liens DMR                 | Liens Relais   | Liens WebSDR       | Liens Arduir | no Autre | s Liens Membres | Admin        | Visites |
| .: Dernièrs QSO ente                                                                                                    | endus :.<br>Time                | Callsign (DMR  | -ld)               | Name         | TG#      | TG Name         | TX (s)       | System  |
| 2022-09-16                                                                                                    | 10:52                           | 14RA10 (331271 | 10)                | Pierre       | 33       |                 | 3            | HOTSPOT |
| : Serveurs connect<br>USERS:<br>F6KPW 14RA10                                                                                | tés :.                          |                |                    |              |          |                 |              |         |
| Copyright © 2016-2022 The Regents of the K0USY Group. All rights reserved.<br>Version SP2ONG 2019-2022<br>Modifié par F6DZT |                                 |                |                    |              |          |                 |              |         |

# Réglages :

#### **Onglet Main**

Réglez

Codec Gain à fond

Volume à fond

**Mic Gain** faire des essais avec un correspondant ou sur DVS Dashbord

| Codec Gain | 0  | 9dB  |
|------------|----|------|
| Volume     | 0  | Mute |
| Mic Gain   | 0= | Mute |
|            |    |      |

Pour parler cliquez sur la barre verte RX, elle doit passer en rouge

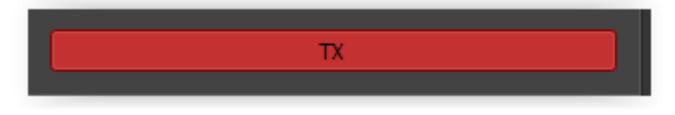

Vous pouvez vous écouter ou écouter les amateurs radio en cliquant sur le bouton

DVS Dashbord

de la page d'accueil du serveur.

Cliquez ensuite sur RX moniteur qui passe en vert

🔹 🌖 RX Monitor